## ストックボードのバージョンアップ方法

 ストックボードのバージョンアップがある時は、まず「重要なお知らせ」というポッ プアップが表示されます。ポップアップ画面を[×]で閉じます。
※「重要なお知らせ」は不具合などのトラブル時にもポップアップされることがあり ます。お知らせ画面で「重要なお知らせ」の中身をよく確認して下さい。

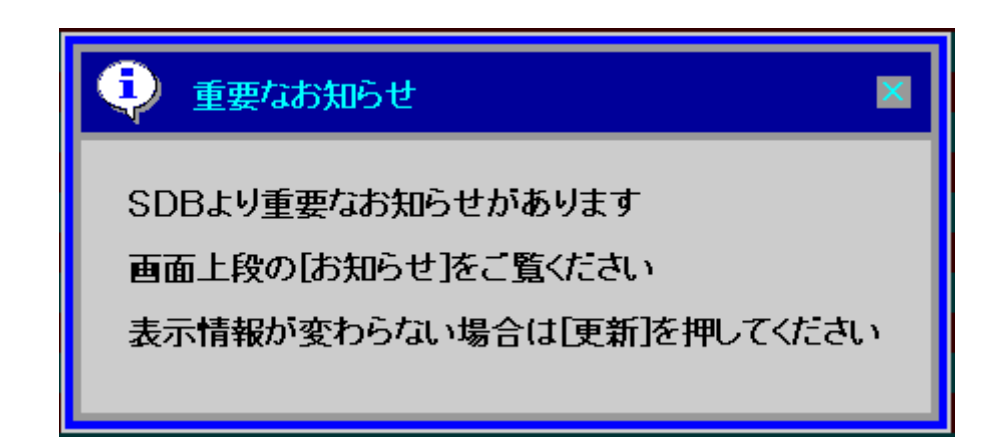

2. 画面上部のメニューから[お知らせ]をクリックします。

| 💱 ストックパード Version 4.13                                                                                                    |                                   |                                               |                                                  |                                                        |              |  |  |  |
|----------------------------------------------------------------------------------------------------|-----------------------------------|-----------------------------------------------|--------------------------------------------------|--------------------------------------------------------|--------------|--|--|--|
| StockBoard ホード 一覧表示 チャート 企業情報 ランキング 市況一覧 225ホート(お知らせ)                                                                       |                                   |                                               |                                                  |                                                        |              |  |  |  |
| 2014- 7-11                                                                                                    |                                   |                                               | 201-2                                            | パ ピューア ニュース シミュレー                                      | ウシ           |  |  |  |
| 日径平均 15147 -69(12:38) TOPIX 1251 -8(12:38) 東証2部指数 3777 -15(12:38) マザーズ指数 887 -1(12:38) ジャスジック平均 2174                        |                                   |                                               |                                                  |                                                        |              |  |  |  |
| <mark>11698 (</mark> ネクシィーズ(4346) -6.21% 4位 東洋電機製造(6505) -5.63% 5位 千代田インテ(6915) -5.29% 【東証 1部 値下がり率 12:35】 1位 トーセ(4728) -9. |                                   |                                               |                                                  |                                                        |              |  |  |  |
| ュード ↓ ? 検索 1 2 3 4 5 6 7 8 9 10 ▼▲ 登録 5                                                                                     |                                   |                                               |                                                  |                                                        |              |  |  |  |
| (12:38) [*東証一部]<br>1911 住友林業                                                                                                | (12:38) [*東証一部][225]<br>1801 大成建設 | (12:38) [#東証一部][225]<br>1802 大林組              | (12:38) [*東証一部][225]<br>1803 清水建設                | (12:38) [*東証一部][225] (1<br>1812 鹿 島 18                 | 12:38<br>821 |  |  |  |
| 現在値 1194 (12:38)<br>前日比 -15(-1.24%)<br>山本宮 272000                                                                           | 現在他 550 (12:38)<br>前日比 +2(+0,368) | 現在値 688(12:37)<br>前日比 0(0.00%)<br>山本音 2020000 | 現在値 686 (12:37)<br>前日比 +5(+0.73%)<br>山本空 1995000 | 現在値 433 (12:37) 現<br>前日比 +8(+0.70%) 前<br>山太空 2044000 山 | 在他           |  |  |  |
| 志葉代金 327 百万円<br>高川教母 備約 買川教母                                                                                                | 売買代金 1879 百万円<br>売り数量 値段 買い数量     | 売買代金 1430 百万円<br>売り数量 値段 買り数量                 |                                                  | 高度代金 1267 百万円 売                                        | 資代           |  |  |  |
| 12200 1200<br>14600 1199                                                                                                    | 132000 555<br>115000 554          | 59000 692<br>66000 691                        | 45000 691<br>68000 690                           | 72000 437<br>128000 436                                | 1529         |  |  |  |
| 3400 1198<br>2100 1197                                                                                                    | 102000 553<br>168000 552          | 75000 690<br>30000 689                        | 72000 689<br>45000 688                           | 125000 435<br>121000 434                               | 1070         |  |  |  |
| 1700 1196<br>1195 500                                                                                                    | 86000 551<br>550 75000            | 63000 688<br>687 8000                         | 18000 687<br>686 40000                           | 34000 433<br>432 80000                                 | 1120         |  |  |  |
| 1194 2800<br>1193 3600                                                                                                    | 549 <u>105000</u><br>548 168000   | 686 55000<br>685 83000                        | 685 43000<br>684 80000                           | 431 114000<br>430 134000                               |              |  |  |  |
| 1192 2600<br>1191 21200                                                                                                    | ) 547 185000<br>546 73000         | 684 46000<br>683 61000                        | 683 75000<br>682 52000                           | 429 63000<br>428 61000                                 |              |  |  |  |
| (12:38) [#東証一部]<br>1861 進谷細                                                                                                 | (12:38) [#東証一部]<br>1414 ショーポンド    | (12:38) [#東証一部]<br>1881 N I PPO               | (12:37) [#東証一部]<br>1884 日本道路                     | (12:33) [#東証一部] (1<br>1882 東西道路工業 18                   | 12:37        |  |  |  |
| 現在値 254 (12:37)                                                                                                    | 現在値 4405 (12:38)                  | 現在値 1686 (12:37)                              | 現在値 556 (12:34)                                  | 現在値 401 (12:31) 現                                      | 在值           |  |  |  |
| 出来高 4250000<br>売買代全 1078 百万円                                                                                                | 出来高 83700<br>志賀代全 371百万円          | 出来高 165000<br>志賀代全 277 百万円                    | 出来高 133000<br>売買代全 73 百万円                        | 出来高 176000 出<br>志賀代全 70 百万円 売                          | 来高           |  |  |  |
| 売り数量 値段 買い数量                                                                                                    | 売り数量 値段 買い数量                      | 売り数量 値段 買い数量                                  | 売り数量 値段 買い数量                                     | 売り数量 値段 買い数量 売                                         | ٩Û           |  |  |  |

3. お知らせ画面でバージョンアップの内容と新しいバージョン番号を確認します。 画面右上の**[オートアップデート]**をクリックします。

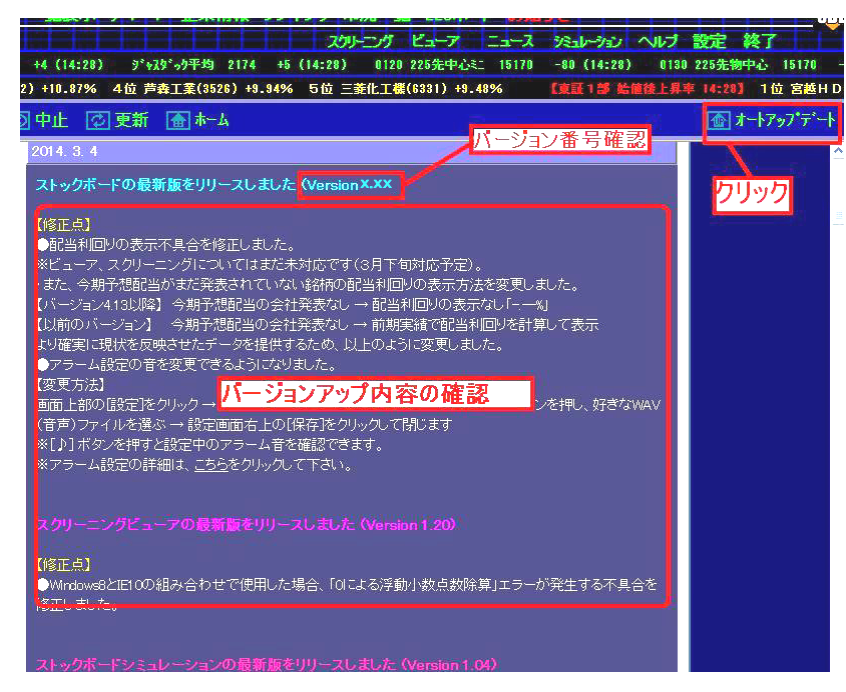

4. [はい]ボタンを押します。

| 😲 オートアップデートの実行 🛛 🛛                          |
|---------------------------------------------|
| 自動更新を行うにはストックボード、スクリーニング、ビューア、ニュース、シミュレーション |
| を終了させる必要があります。 いますぐ終了してもよろしいですか?            |
|                                             |

5. パソコン画面下のタスクバーに盾のアイコンが出てきたらクリックし、ユーザー

アカウント制御のメッセージには [はい] をクリックします。

| 9                                        | ユーザー アカウント制御                                                       |  |         |         |  |
|------------------------------------------|--------------------------------------------------------------------|--|---------|---------|--|
| ⑦ 次の不明な発行元からのプログラムにこのコンピューターへの変更を許可しますか? |                                                                    |  |         |         |  |
|                                          | プログラム名: AUTOUPDATE.EXE<br>発行元: 不明<br>ファイルの入手先: このコンピューター上のハード ドライブ |  |         |         |  |
| ○ 詳細を表示する(D)                             |                                                                    |  | (#U)(Y) | มมสิ(N) |  |
| 21157通知後表示9.6743277後後更9.6                |                                                                    |  |         |         |  |
|                                          | e                                                                  |  |         |         |  |

6. 更新ファイルをダウンロードします。完了したら[終了]ボタンを押します。

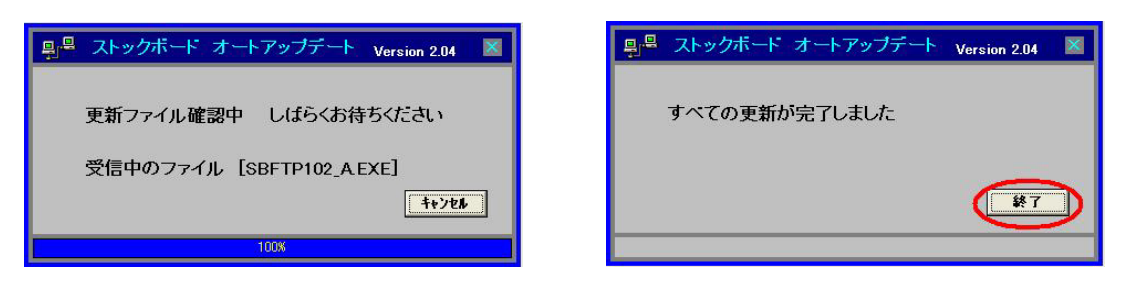

 ストックボードの画面左上隅のバージョン番号が3.のお知らせ画面で書かれている 数字と同じものになったかどうかを確認して下さい。

| 😽 ストックボード Version X.XX                                                            |                                                                                 |
|-----------------------------------------------------------------------------------|---------------------------------------------------------------------------------|
| STOCKBOARD                                                                        | 一覧表示 チャート 企                                                                     |
| 2014. 7.11                                                                        | و بر بر د بز بر ا                                                               |
| 日経平均 15156 -60 (12:41)                                                            | TOPIX 1252 -7                                                                   |
| News 3位 ジャスト(4686) 906                                                            | 80回 4位 アイフル(8515)                                                               |
| コード↓ ? 検索                                                                         | 1 2 3 4 5 6 7                                                                   |
| (12:41) [*東証一部]<br>1911 住友林業<br>現在値 1198 (12:40)<br>前日比 -11(-0.91%)<br>出来高 280400 | (12:41) [*東証一部] [225<br>1801 大成建設<br>現在値 550 (12:<br>前日比 +2(+0.3<br>出来高 3445000 |
| 売買代金 335 百万円                                                                      | 売買代金 1891 百万<br>吉山新島 信約 第1                                                      |

■ バージョンアップがうまくできない場合、もしくは登録していた銘柄やチャートが消えた場合は、㈱ストック・データバンク TEL03-6233-9608 までお問い合わせ下さい。
窓口受付時間:平日 8:30~18:00